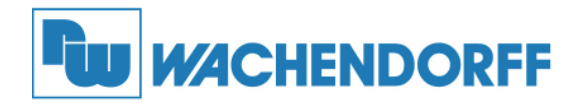

Wachendorff Prozesstechnik GmbH & Co. KG Industriestrasse 7 D-65366 Geisenheim Tel.: +49 (0) 67 22 / 99 65 - 20 Fax: +49 (0) 67 22 / 99 65 - 78 www.wachendorff-prozesstechnik.de

## Erste Schritte Ethernet I/O

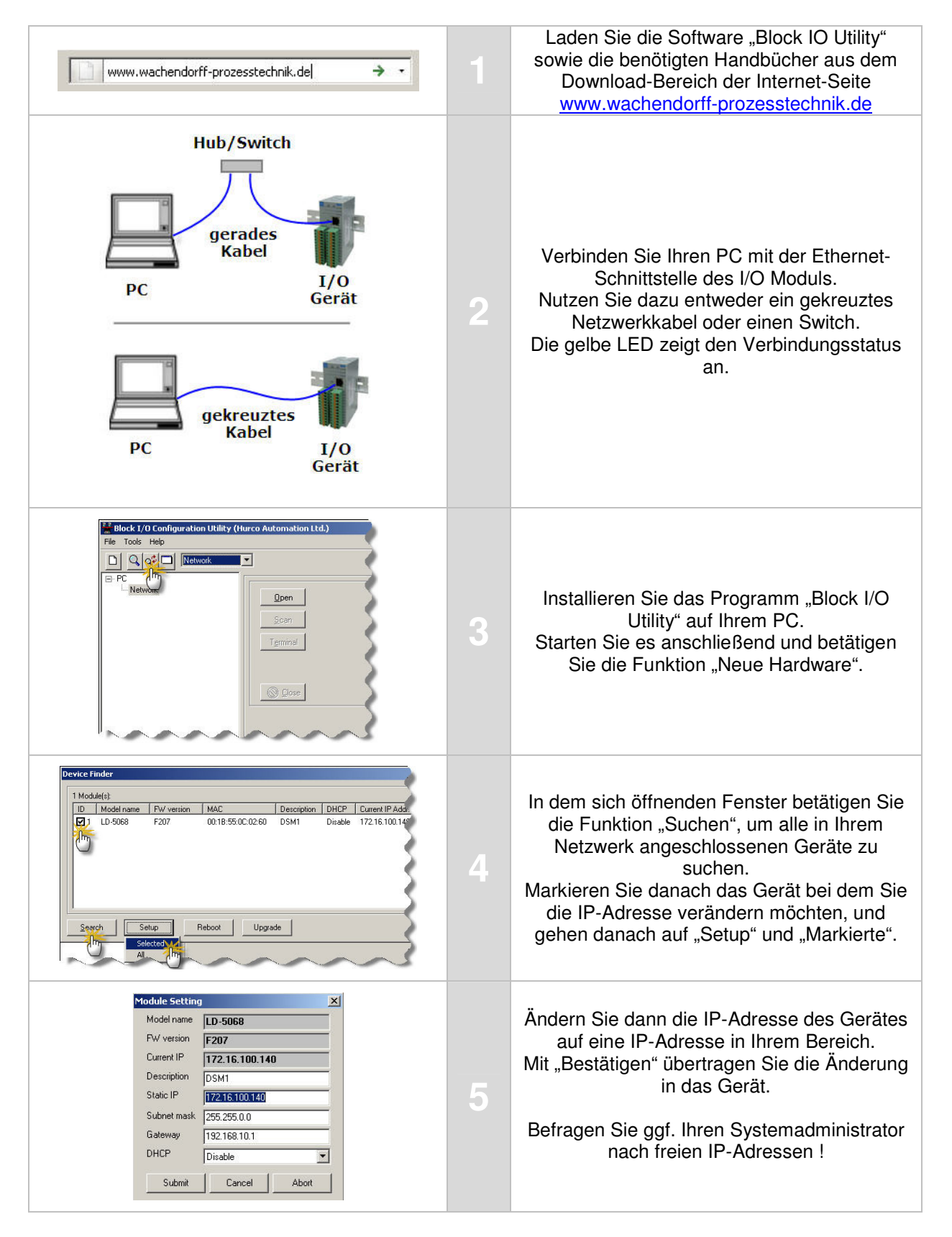

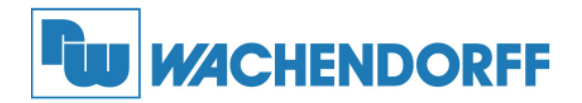

 $\label{eq:constraint} \begin{array}{l} Wachendorff Prozesstechnik GmbH \& Co. KG \\ Industriestrasse 7 \\ D-65366 Geisenheim \\ Tel.: +49 (0) 67 22 / 99 65 - 20 \\ Fax: +49 (0) 67 22 / 99 65 - 78 \\ www.wachendorff-prozesstechnik.de \end{array}$ 

## Erste Schritte Ethernet I/O

| Device Finder         1 Module(a):         ID       Model name         PM version       MAC         Description       DHCP         During Fail       LD-5068         F207       00:18:55:00:02:60         DSM1       Disable         T2:15:100:140         Search       Setup         Selected                                                           | 6  | Starten Sie danach das Gerät zur Änderung<br>der IP-Adresse neu.<br>Gehen Sie dazu auf "Neustart" und<br>"Markierte".<br>Verlassen Sie das aktive Fenster mit<br>"Beenden".<br>Alternativ können Sie auch die<br>Spannungsversorgung aus- und wieder<br>einschalten. |
|----------------------------------------------------------------------------------------------------|----|----------------------------------------------------------------------------------------------------|
| Block I/O Configuration Utility (Hurco Automation Ltd.)<br>File Tools Help  PC PC Scan Terminal Cose                                                                                                    | 7  | Suchen Sie danach alle Geräte, die in Ihrem<br>IP-Adressbereich erreichbar sind.                                                                                                    |
| Scan Network Module(s)                                                                                                    | 8  | Führen Sie die "Suche" Funktion aus, um alle<br>Geräte zu suchen. Markieren Sie dann das<br>Gerät welches Sie konfigurieren möchten,<br>und übernehmen Sie dieses mit der Funktion<br>"Zufügen" in Ihre Konfigurationssoftware.                                      |
| Block I/D Configuration Litility (Hurce Automation Ltd.)         File       Tools         File       Tools         PC       Network (1)         Encode Strate       Tools         Alarm       Perseverd for entry.         Login       Drange                                                                                                    | 9  | Das ausgewählte Gerät erscheint danach in<br>der Liste des Konfigurationsprogramms.<br>Mit einem Mausklick auf das Gerät erscheint<br>die Eingabeaufforderung für das Passwort.                                                                                      |
| General       I/D Configuration       Data       Alarm         Password for entry:       ******       Cogouti       Change         IP       172.16.100.140       Subnet mask       255.255.0.0         Gateway       132.168.10.1       DHCP       Disable       ¥         Model name       5068       FW version       F207         Update       Update | 10 | Geben Sie ihr Passwort ein und betätigen Sie<br>"Login".<br>Danach können Sie das Gerät parametrieren.<br><i>Passwort im Auslieferzustand:</i><br>admin                                                                                                    |

Copyright by Wachendorff Prozesstechnik GmbH & Co. KG, Industriestraße 7, D-65366 Geisenheim, Tel.: 06722/9965-20, Fax.: -78 Stand 04/2009. Alle Angaben ohne Gewähr. Irrtümer und Änderungen vorbehalten.